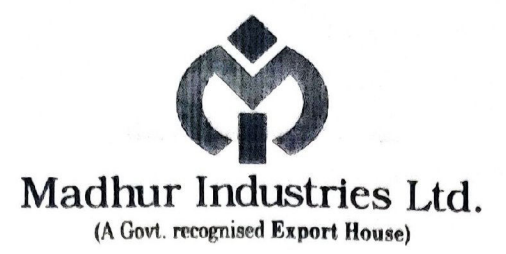

Date: 05/09/2023

To,

Corporate Relations Department, Bombay Stock Exchange, PJ Towers, Dalal Street, Mumbai – 400001, Maharashtra, India.

Scrip Code:519279 (MADHUR INDUSTRIES LTD)Subject:Intimation Of 50<sup>th</sup> Annual General Meeting And Submission Of Notice Of 50<sup>th</sup> Annual<br/>General Meeting Along With E-Voting Instructions,

Dear Sir,

Pursuant to Regulation 30(6) and Part a of Schedule III of SEBI (Listing Obligations and Disclosures Requirements) Regulations, 2013, this is to inform that the 50<sup>th</sup> Annual General Meeting (AGM) of the company is scheduled to be held on Saturday, September 30, 2023. The Notice of Annual General Meeting (AGM) along with e-voting instructions is enchased herewith.

Kindly take the same on your records.

Thanking you, Yours faithfully, For MADHUR INDUSTRIES LIMITED

Vinit Foria.

MR. VINIT PARIKH MANAGING DIRECTOR (DIN: 00494521) Encl.: Notice of AGM along with e-voting instructions

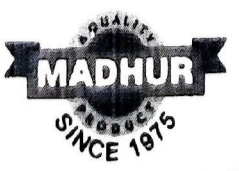

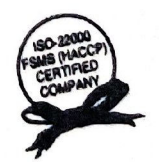

"Madhur Complex", 3rd Floor, Stadium Cross Road, Navrangpura, Ahmedabad - 380 009. (India) • Phone: +91-79 - 65120323, 30023839 CIN: L51909GJ1973PLC002252 • E-mail: Info@madhurindustrieslimited.com • Visit us at : www.madhurindustrieslimited.com CIN: L51909GJ1973PLC002252 • E-mail: Info@madhurindustrieslimited.com • Visit us at : www.madhurindustrieslimited.com CIN: L51909GJ1973PLC002252 • E-mail: Info@madhurindustrieslimited.com • Visit us at : www.madhurindustrieslimited.com CIN: L51909GJ1973PLC002252 • E-mail: Info@madhurindustrieslimited.com • Visit us at : www.madhurindustrieslimited.com Phone: +91-22-27665142, 27655591 • Fax: +91-22-27655502 • E-mail: madurind123@gmail.com

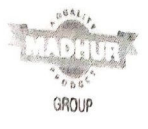

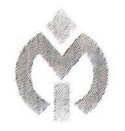

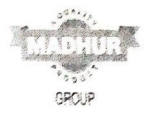

### NOTICE OF ANNUAL GENERAL MEETING

NOTICE IS HEREBY GIVEN THAT FIFTY ANNUAL GENERAL MEETING OF MADHUR INDUSTRIES LIMITED WILL BE HELD AT MADHUR COMPLEX, STADIUM CROSS ROAD, MAVRANGPURA, AHMEDABAD-380009, ON SATURDAY, 30<sup>TH</sup> SEPTEMBER, 2023 AT SO A.M. TO TRANSACT THE FOLLOWING BUSINESS:

#### ORDINARY BUSINESS:

 To receive, consider and adopt the Financial Statements of the Company for the year ended March 31, 2023, including the Audited Balance Sheet as at March 31, 2023, the Statement of Profit and Loss for the year ended on that date and the reports of the Board of Directors ('the Board') and Auditors thereon.

**"RESOLVED THAT** the Audited Standalone Financial Statements of the Company for the Financial Year ended March 31, 2023 together with the reports of Board and Auditors thereon be and hereby considered and adopted."

 To appoint a Director in place of MR. VINIT PARIKH (DIN: 00494521), who retires by rotation. in terms of Section 152 (6) of the Companies Act, 2013, and being eligible, offers himself for re-appointment.

**"RESOLVED THAT** MR. VINIT PARIKH (DIN: 00494521), who retires by rotation and being eligible offers himself for reappointment be and hereby re-appointed as Director of the Company liable to retire by rotation."

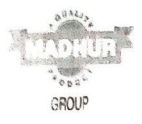

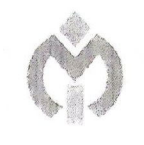

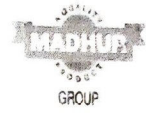

3. To appoint M/S J U SHAH AND CO. (FRN: 129209W) as Statutory Auditor of the Company from the Financial Year 2023-'24 to 2027-'28 and fix their remuneration, in terms of Section 139 of the Companies Act, 2013, and being eligible, offers himself for appointment as Statutory Auditor.

"RESOLVED THAT M/S J U SHAH AND CO. (FRN: 129209W), Chartered Accountants, Ahmedabad who have offered themselves for appointment declaring that they are not disqualified to act as such within the provisions of the Companies Act, 2013 and rules made there under be and are hereby appointed as Statutory Auditor of the Company to hold office from the Financial Year 2023-'24 to 2027-'28 i.e from the conclusion of 50<sup>th</sup> Annual General Meeting until the conclusion of 55<sup>th</sup> Annual General Meeting of the members of the Company, at a remuneration as may be decided mutually in addition to the out of pocket expenses incurred by them in connection with audit of company accounts."

"**RESOLVED FURTHER THAT** the Board be and is hereby authorised to do all acts and take all such steps as may be necessary, proper or expedient to give effect to this Resolution."

BY ORDER OF THE BOARD OF DIRECTORS FOR MADHUR INDUSTRIES LIMITED

VINIT PARIKH MANAGING DIRECTOR (DIN: 00494521)

DATE: 05<sup>TH</sup> SEPTEMBER, 2023 PLACE: AHMEDABAD

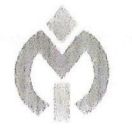

#### NOTES:

- 1. A Member entitled to attend and vote at the above meeting is entitled to appoint a proxy to attend and vote instead of himself / herself and such proxy need not be a member of the company. Instrument of proxy in order to be effective must be received by the company not less than 48 hours before the meeting.
- 2. Information pursuant to Regulation 36(3) of SEBI (Listing Obligation and Disclosure Requirement) Regulation, 2015 with regard to Directors seeking appointment / re-appointment is annexed hereto.
- 3. Pursuant to Section 101 and Section 136 of the Companies Act, 2013 read with relevant Rules made there under, the Notice is being sent to all the members, whose names appear in the Register of Members / List of Beneficial Owners, received from NSDL / CDSL as on close of business hours on, 25<sup>th</sup> August, 2023. The Notice is being sent to Members in electronic form to the email addresses registered with their Depository Participants (in case of electronic shareholding) / the Company's Registrar and Share Transfer Agents (in case of physical shareholding).
- 4. For Members whose email IDs are not registered, physical copies of the Notice are being sent by permitted mode. The Members of the Company who have registered their email address are also entitled to receive such communication in physical form, upon request.
- Pursuant to the provisions of Section 91 of the Companies Act, 2013 the Register of Members and Share Transfer Books of the Company will remain closed from, 24<sup>th</sup> SEPTEMBER, 2023 to 30<sup>TH</sup> SEPTEMBER, 2023 (both days inclusive) in connection with AGM.
- 6. As a measure of economy, Annual Report will not be distributed at the Meeting. So, members are requested to bring their copy of Annual Report with them to the Annual General Meeting.

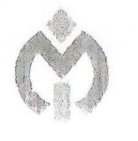

GROUP

- GROUP
- 7. The Notice of AGM, Annual Report and Attendance Slip are being sent in electronic mode to Members whose email address are registered with the Company or the Depository Participant(s), unless the Members have registered their request for the hard copy of the same. Physical copy of the Notice of AGM, Annual Report and Attendance Slip are being sent to those Members who have not registered their email address with the Company or Depository Participant(s). Members who have received the Notice of AGM, Annual Report and Attendance Slip in electronic mode are requested to print the Attendance Slip at the Registration Counter at the AGM.
- 8. Members who hold shares in physical form in multiple folios in identical names or joint holding in the same order of names are requested to send the share certificates to RTA for consolidation into a single folio. In case of joint holders attending the meeting, only such joint holder who is higher in the order of names will be entitled to vote.
- 9. Since shares of the company are traded on the stock exchanges compulsorily in demat mode, members holding shares in physical mode are advised to get their shares dematerialized. Effective 1 April, 2019, SEBI has disallowed listed companies from accepting request for transfer of securities which are held in physical form. The shareholders who continue to hold shares in physical form after this date, will not be able to lodge the shares with company / its RTA for further transfer. Shareholders shall mandatorily convert them to demat form if they wish to effect any transfer. Only the requests for transmission and transposition of securities in physical form will be accepted by the company / RTAs.
- 10. In compliance with the provisions of Section 108 of the Companies Act, 2013 read with Rule 20 of the Companies (Management and Administration) Amendment Rules, 2016 and Regulation 46 of SEBI (Listing Agreement and Disclosure Requirement) Regulations 2015, the Company is providing E-Voting facility to all the members whose names appear in the Register of Members / beneficial owners as on the <u>Cut-Off Date</u> i.e. <u>22<sup>ND</sup> SEPTEMBER, 2023</u>, who may cast their vote by electronic mode on all resolutions in respect of business set forth in the notice through e-voting services provided by CDSL, through their portal http://www.evotingindia.com in this regard, members are notified that

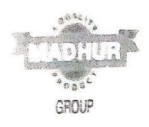

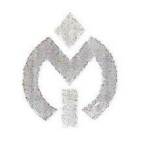

- i. the company has completed the dispatch of Notice through permitted mode to all the members of the company individually along with the explanatory statement and
- ii. Voting through electronic means shall commence from <u>27<sup>TH</sup> SEPTEMBER, 2023</u>
   <u>to 29<sup>TH</sup> SEPTEMBER.</u> Please note that e-voting is optional. In case a member has voted through e-voting facility, he/ she is not allowed to vote in the Annual General Meeting.
- 11. The Member who transfers his / her shares after the Cut-off date i.e. <u>22<sup>nd</sup></u> <u>SEPTEMBER, 2023</u> is not eligible to vote to the extent of transfer made by him/ her, on the Resolutions mentioned in the Notice.
- 12. Any person who acquires the Shares of the Company after dispatch of the Notice of the General Meeting and holding the Shares on the Cut-off Date i.e. <u>22<sup>nd</sup></u> <u>SEPTEMBER, 2023</u>, may request to the Company on registered mail ID of the company i.e. info@madhurindustrieslimited.com to obtain the User ID & Password.
- 13. The Results of E-voting along with the Scrutinizer's Report shall be deciared and CDSL website of the on and Company's website the placed on 2023 and 02<sup>nd</sup> OCTOBER, https://www.evotingindia.co.in on or before communicated to the BSE Limited where the shares of the Company are listed.

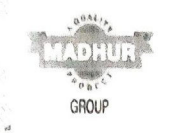

Additional Information on Directors recommended for appointment/reappointment as required under Regulation 36(3) of SEBI (Listing Obligations and Disclosure Requirements) Regulations, 2015.

**MR. VINIT PARIKH** is the Managing Director of the Company. He possesses Bachelor degree in commerce field. He has a rich experience of over 40 years in Food Manufacturing Industry and Management of business enterprise.

| Particulars                            | (1)                                       |
|----------------------------------------|-------------------------------------------|
| Name Of The Director                   | MR. VINIT PARIKH                          |
| Age                                    | 64 years                                  |
| Date Of Appointment                    | 30/07/1959                                |
| Expertise In Specific Functional Areas | He has a rich experience of over 40 years |
|                                        | in Food Manufacturing Industry and        |
|                                        | Management of business enterprise.        |
| Names Of Other Companies In Which      | 1. Madhur Industries Limited              |
| The Person Also Holds The Directorship | (CIN: L51909GJ1973PLC002252)              |
| (As On 31.03.2023)                     | 2. Gujarat Home Products Private Limited  |
|                                        | (CIN: U29300GJ1984PTC007447)              |
|                                        | 3. Gujarat Kirana Private Limited         |
|                                        | (CIN: U55100GJ1972PTC002170)              |
| Number Of Equity Shares Held In The    | 5,92,366                                  |
| Company                                |                                           |
| Director Identification Number (DIN)   | 00494521                                  |

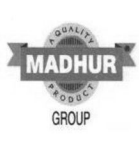

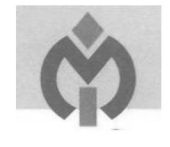

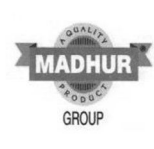

#### THE INSTRUCTIONS FOR E-VOTING AND E-VOTING DURING THE MEETING:

## (i) The remote e-voting period begins on <u>27<sup>TH</sup> SEPTEMBER, 2023 FROM 09:00</u> <u>A.M. TO 29<sup>TH</sup> SEPTEMBER, 2023 at 5:00 P.M.</u>

During this period, shareholders of the Company holding shares either in physical form or in dematerialised form, as on the cut-off date, i.e. Friday, **22<sup>ND</sup> SEPTEMBER, 2023**, may cast their vote electronically. The e-voting module shall be disabled by CDSL for voting thereafter.

(ii) Shareholders who have already voted prior to the meeting date would not be entitled to cast their vote again.

(iii) Pursuant to SEBI Circular No. SEBI/HO/CFD/CMD/CIR/P/2020/242 dated December 9, 2020, under Regulation 44 of the Listing Regulations listed entities are required to provide remote e-voting facility to its shareholders, in respect of all shareholders' resolutions.

In order to increase the efficiency of the voting process, pursuant to a public consultation, SEBI has decided to enable e-voting to all the demat account holders, by way of a single login credential, through their demat accounts/ websites of Depositories/ Depository Participants. Demat account holders would be able to cast their vote without having to register again with the e-voting service providers, thereby, not only facilitating seamless authentication but also enhancing ease and convenience of participating in e-voting process.

(iv) In terms of SEBI Circular no. SEBI/HO/CFD/CMD/CIR/P/2020/242 dated December 9, 2020 on e-voting facility provided by listed companies, individual shareholders holding securities in demat mode are allowed to vote through their demat account maintained with Depositories and Depository Participants. Shareholders are advised to update their mobile number and e-mail id in their demat accounts in order to access e-voting facility.

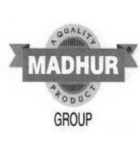

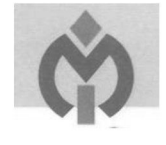

| TYPE OF            | LOGIN METHOD                                                             |
|--------------------|--------------------------------------------------------------------------|
| SHAREHOLDERS       |                                                                          |
| Individual         | 1) Users who have opted for CDSL Easi / Easiest facility, can login      |
| Shareholders       | through their existing user id and password. Option will be made         |
| holding securities | available to reach e-voting page without any further authentication      |
| in Demat mode      | The URL for users to login to Easi / Easiest is https://web.             |
| with <b>CDSL</b>   | cdslindia.com/ myeasi/home/login or visit www.cdslindia.com and          |
|                    | click on Login icon and select New System Myeasi.                        |
|                    | 2) After successful login the Easi / Easiest user will be able to see th |
|                    | e-voting option for eligible companies where the e-voting is in          |
|                    | progress as per the information provided by company. On clicking t       |
|                    | e-voting option, the user will be able to see e-voting page of the e-    |
|                    | voting service provider i.e. CDSL for casting your vote during the       |
|                    | remote e-voting period & voting during the meeting. Additionally,        |
|                    | there is also link provided to access the system of e-voting service     |
|                    | provider i.e. CDSL, so that the user can visit the e-voting service      |
|                    | provider's website directly.                                             |
|                    | 3) If the user is not registered for Easi/Easiest, option to register is |
|                    | available at https:// web.cdslindia.com/myeasi/Registration/Easi         |
|                    | Registration                                                             |
|                    | 4) Alternatively, the user can directly access e-voting page by          |
|                    | providing Demat Account Number and PAN No. from an e-voting lin          |
|                    | available on www.cdslindia.com home page or click on                     |
|                    | https://evoting.cdslindia. com/Evoting /EvotingLogin The system wi       |
|                    | authenticate the user by sending OTP on registered Mobile & E-mail       |
|                    | as recorded in the Demat Account. After successful authentication,       |
|                    | user will be able to see the e-voting option where the e-voting is in    |
|                    | progress and also able to directly access the system of the respective   |
|                    | e-voting service provider, i.e. CDSL.                                    |
|                    |                                                                          |
|                    |                                                                          |

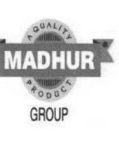

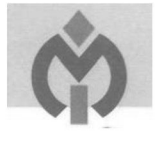

Individual Shareholders holding securities in demat mode with NSDL 1) If you are already registered for NSDL IDeAS facility, please visit the e-Services website of NSDL. Open web browser by typing the following URL: https://eservices.nsdl.com either on a Personal Computer or on a mobile. Once the home page of e-Services is launched, click on the "Beneficial Owner" icon under "Login" which is available under 'IDeAS' section. A new screen will open. You will have to enter your User ID and Password. After successful authentication, you will be able to see e-voting services. Click on "Access to evoting" under e-voting services and you will be able to see e-voting page. Click on company name – Madhur Industries Limited or evoting service provider name - CDSL and you will be re-directed to evoting service provider website for casting your vote during the remote e-voting period & voting during the meeting.

2) If the user is not registered for IDeAS e-Services, option to register is available at https://eservices.nsdl.com. Select "Register Online for IDeAS "Portal or click at ADHUR

GROUP

https://eservices.nsdl.com/SecureWeb/IdeasDirectReg.jsp

3) Visit the e-Voting website of NSDL. Open web browser by typing the following URL: https://www.evoting.nsdl.com/ either on a Personal Computer or on a mobile. Once the home page of e-Voting system is launched, click on the icon "Login" which is available under 'Shareholder/ Member' section. A new screen will open. You will have to enter your User ID (i.e. your sixteen digit demat account number hold with NSDL), Password/OTP and a Verification Code as shown on the screen. After successful authentication, you will be redirected to NSDL Depository site wherein you can see e-voting page. Click on company name - Madhur Industries Limited or e-voting service provider name - CDSL and you will be redirected to CDSL's website for casting your vote during the remote e-voting period & voting during the meeting.

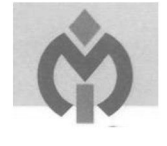

ADHUR

GROUP

MADHUR

GROUP

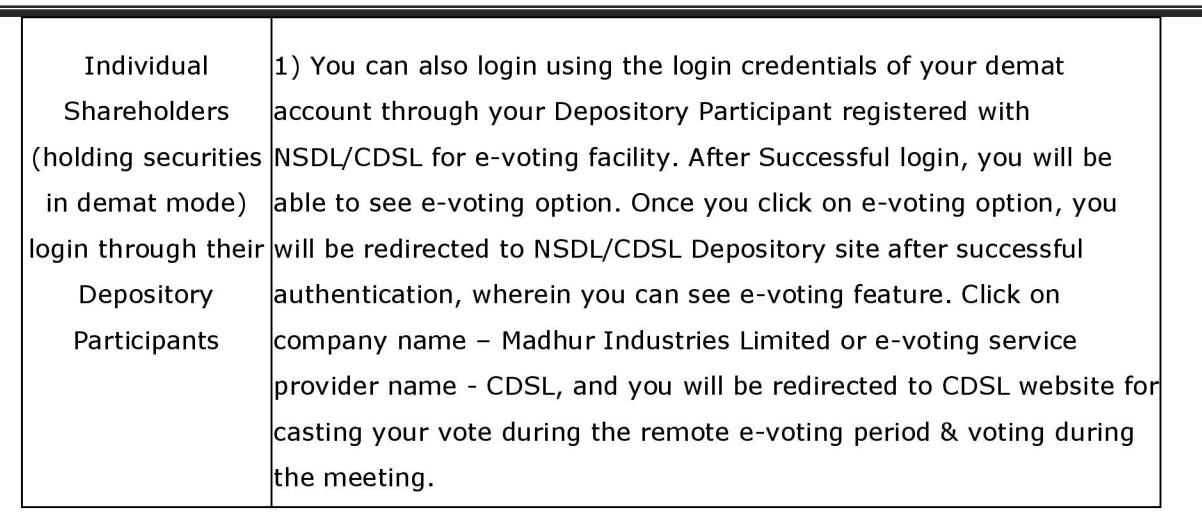

**Important note:** Members who are unable to retrieve User ID/ Password are advised to use Forget User ID and Forget Password option available at abovementioned website.

# Helpdesk for Individual Shareholders holding securities in demat mode for any technical issues related to login through Depository i.e. CDSL and NSDL

| LOGIN TYPE                  | HELPDESK DETAILS                                               |
|-----------------------------|----------------------------------------------------------------|
|                             |                                                                |
| Individual Shareholders     | Members facing any technical issue in login can contact CDSL   |
| holding securities in       | helpdesk by sending a request at                               |
| Demat mode with <b>CDSL</b> | helpdesk.evoting@cdslindia.com or contact at 022- 23058738     |
|                             | and 22-23058542-43                                             |
| Individual Shareholders     | Members facing any technical issue in login can contact NSDL   |
| holding securities in       | helpdesk by sending a request at evoting@nsdl.co.in or call at |
| Demat mode with             | toll free no.: 1800 1020 990 and 1800 22 44 30                 |
| NSDL                        |                                                                |

(v) Login method for e-voting for **Physical shareholders and shareholders other than individual holding in Demat form**:

• The shareholders should log on to the e-voting website www.evotingindia.com. • Click on "Shareholders" module.

• Now enter your User ID a. For CDSL: 16 digits beneficiary ID b. For NSDL: 8 Character DP ID followed by 8 Digits Client ID c. Shareholders holding shares in Physical Form should enter Folio Number registered with the Company.

• Next enter the Image Verification as displayed and Click on Login

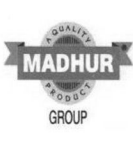

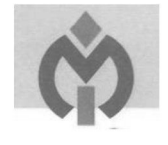

• If you are holding shares in demat form and had logged on to www.evotingindia.com and voted on an earlier e-voting of any company, then your existing password is to be used.

• If you are a first time user follow the steps given below:

|               | FOR PHYSICAL SHAREHOLDERS AND SHAREHOLDERS OTHER                                  |
|---------------|-----------------------------------------------------------------------------------|
|               | THAN INDIVIDUAL HOLDING SHARES IN DEMAT.                                          |
|               |                                                                                   |
| PAN           | Enter your 10 digit alpha-numeric *PAN issued by Income Tax                       |
|               | Department (Applicable for both demat shareholders as well as                     |
|               | physical shareholders)                                                            |
|               | <ul> <li>Shareholders who have not updated their PAN with the Company/</li> </ul> |
|               | Depository Participant are requested to use the sequence number/ e-               |
|               | voting code sent by Company/RTA or contact Company/RTA.                           |
| Dividend Bank | Enter the Dividend Bank Details or Date of Birth (in dd/mm/yyyy                   |
| Details OR    | format) as recorded in your demat account or in the company records               |
| Date of Birth | in order to login.                                                                |
| (DOB)         | • If both the details are not recorded with the depository or company             |
|               | please enter the member id / folio number in the Dividend Bank                    |
|               | details field as mentioned in instruction (v).                                    |

vi) After entering these details appropriately, click on "SUBMIT" tab.

(vii) Shareholders holding shares in physical form will then directly reach the Company selection screen. However, shareholders holding shares in demat form will now reach 'Password Creation' menu wherein they are required to mandatorily enter their login password in the new password field. Kindly note that this password is to be also used by the demat holders for voting for resolutions of any other company on which they are eligible to vote, provided that company opts for e-voting through CDSL platform. It is strongly recommended not to share your password with any other person and take utmost care to keep your password confidential.

(viii) For shareholders holding shares in physical form, the details can be used only for evoting on the resolutions contained in this Notice.

(ix) Click on the EVSN no. 230904065 for Madhur Industries Limited.

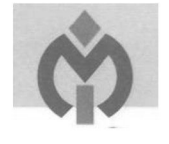

(x) On the voting page, you will see "RESOLUTION DESCRIPTION" and against the same the option "YES/NO" for voting. Select the option YES or NO as desired. The option YES implies that you assent to the Resolution and option NO implies that you dissent to the Resolution.

(xi) Click on the "RESOLUTIONS FILE LINK" if you wish to view the entire Resolution details.

(xii) After selecting the resolution you have decided to vote on, click on "SUBMIT". A confirmation box will be displayed. If you wish to confirm your vote, click on "OK", else to change your vote, click on "CANCEL" and accordingly modify your vote.

(xiii) Once you "CONFIRM" your vote on the resolution, you will not be allowed to modify your vote.

(xiv) You can also take a print of the votes cast by clicking on "Click here to print" option on the Voting page.

(xv) If a demat account holder has forgotten the login password then Enter the User ID and the image verification code and click on Forgot Password & enter the details as prompted by the system.

## (xvi) Additional Facility for Non – Individual Shareholders and Custodians –For Remote Voting only.

- Non-Individual shareholders (i.e. other than Individuals, HUF, NRI etc.) and Custodians are required to log on to www.evotingindia.com and register themselves in the "Corporates" module.
- A scanned copy of the Registration Form bearing the stamp and sign of the entity should be e-mailed to helpdesk.evoting@cdslindia.com.
- After receiving the login details a Compliance User should be created using the admin login and password. The Compliance User would be able to link the account(s) for which they wish to vote on.
- The list of accounts linked in the login should be mailed to helpdesk.evoting@cdslindia.com and on approval of the accounts they would be able to cast their vote.

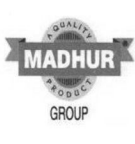

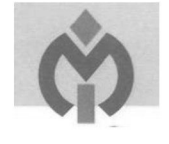

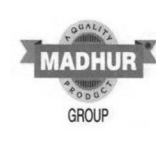

- A scanned copy of the Board Resolution and Power of Attorney (POA) which they have issued in favour of the Custodian, if any, should be uploaded in PDF format in the system for the scrutinizer to verify the same.
- Alternatively Non Individual shareholders are required to send the relevant Board Resolution/ Authority letter etc., to the Scrutiniser and to the Company at the e-mail address. (Designated e-mail address by company), if they have voted from individual tab & not uploaded same in the CDSL e-voting system for the scrutiniser to verify the same.

# Process for shareholders to register / update their e-mail addresses/ mobile nos. with the depositories/ RTA:

1. For Physical shareholders – please provide necessary details like Folio No., Name of shareholder, scanned copy of the share certificate (front and back), PAN (self attested scanned copy of PAN card), AADHAR (self attested scanned copy of Aadhar Card) by e-mail to Company/RTA e-mail id.

2. For Demat shareholders - Please update your e-mail id & mobile no. with your respective Depository Participant (DP).

3. For Individual Demat shareholders – Please update your e-mail id & mobile no. with your respective Depository Participant (DP) which is mandatory while e-Voting through Depository.

### (Xvii) Instructions For Shareholders E-Voting During The AGM Are As Under:-

1. The procedure for e-voting on the day of the AGM is same as the instructions mentioned above for e-voting.

2. Shareholders who have voted through Remote e-Voting will be eligible to attend the meeting. However, they will not be eligible to vote at the AGM.

3. Only those shareholders, who are present in the AGM and have not casted their vote on the Resolutions through remote e-voting and are otherwise not barred from doing so, shall be eligible to vote through e-voting system available during the AGM.

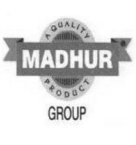

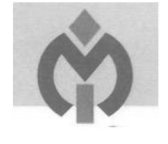

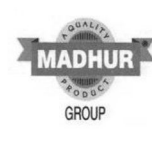

(xviii) In case you have any queries or issues regarding e-voting from the CDSL e-voting system, you may write an e-mail to helpdesk.evoting@cdslindia.com or contact 022-23058738 and 022-23058542/43. All grievances connected with the facility for voting by electronic means may be addressed to Mr. Rakesh Dalvi, Manager, (CDSL) Central Depository Services (India) Limited, A Wing, 25th Floor, Marathon Futurex, Mafatlal Mill Compounds, N M Joshi Marg, Lower Parel (East), Mumbai - 400013 or send an e-mail to helpdesk.evoting@ cdslindia.com or call on 022-23058542/43.

(xix) The Scrutiniser will, immediately after the conclusion of voting at the AGM, start scrutinising the votes cast at the Meeting along with remote e-voting and prepare a consolidated Scrutiniser's Report and submit thereafter to the Chairman of the Meeting or any person authorised by him in writing. The voting result declared along with the consolidated Scrutiniser's Report will be placed on the Company's website and on the website of CDSL at www.evotingindia.com, as well as displayed on the notice board at the Registered Office and Corporate Office of the Company, within 48 hours of the conclusion of the Meeting. The Company will simultaneously forward the voting results to BSE Limited where the shares of the Company are listed.